# HƯỚNG DẪN SỬ DỤNG PHẦN MỀM DẠY HỌC VIETSCHOOL TRÊN TRÌNH DUYỆT WEBSITE

# HƯỚNG DẪN ĐĂNG NHẬP

Bước 1: Truy cập vào địa chỉ http://vietschool.vn

#### Bước 2: Đăng nhập tài khoản

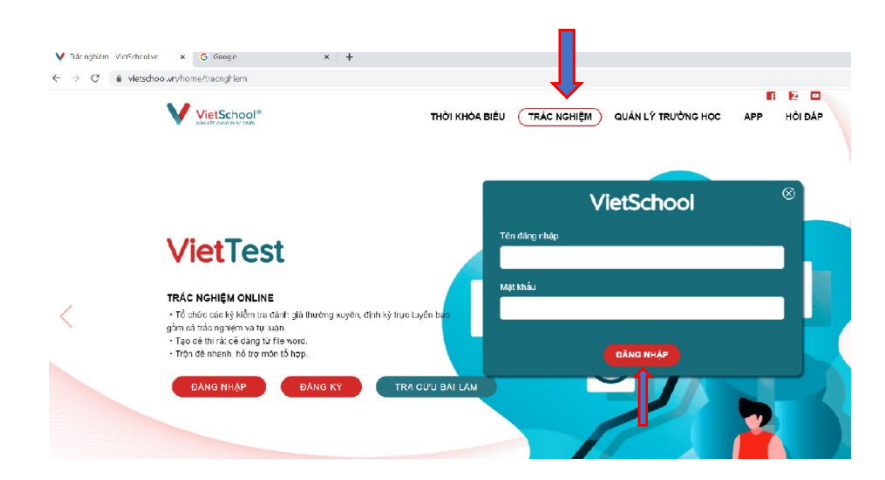

#### + Chọn thẻ Trắc nghiệm

- + Màn hình đăng nhập hiện lên
- + Nhập tên đăng nhập và mật khẩu
- + Bấm nút Đăng nhập

### Tài khoản đăng nhập Vietschool nhà trường đã cung cấp cho học sinh

## HƯỚNG DẫN ĐỔI MẬT KHẨU

+ Chọn thẻ Tài khoản — Đổi mật khẩu

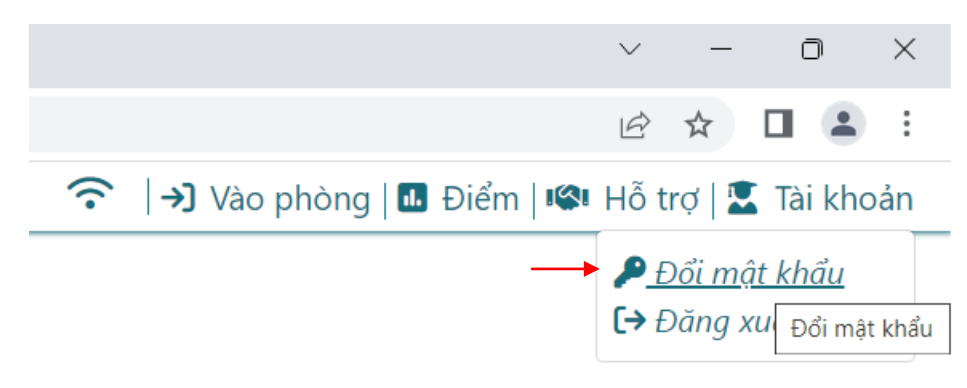

+ Màn hình Đổi mật khẩu hiện lên

| 1 | Đổi mật khẩu                       |         | ×     |  |  |  |  |
|---|------------------------------------|---------|-------|--|--|--|--|
|   | Nhập mật khẩu hiện tại             | •••     | Ø     |  |  |  |  |
|   | Nhập mật khẩu mới                  | ••••    | Ø     |  |  |  |  |
|   | Mật khẩu có quy luật 🛛 ★ ★ ★ ★ ★ ★ |         |       |  |  |  |  |
|   | Nhập lại mật khẩu mới              | • • • • | Ø     |  |  |  |  |
|   |                                    |         | × Hủy |  |  |  |  |

- Nhập mật khẩu hiện tại vào khung Nhập mật khẩu hiện tại
- Nhập mật khẩu mới vào khung Nhập mật khẩu mới
- Nhập lại mật khẩu vào khung Nhập lại mật khẩu mới
- Bấm vào nút **Lưu**
- + Sau khi đổi mật khẩu xong, thoát trình duyệt http://vietschool.vn
- + Vào lại trình duyệt http://vietschool.vn để đăng nhập mật khẩu mới

## HƯỚNG DẫN CÁCH VÀO LÀM BÀI TẬP

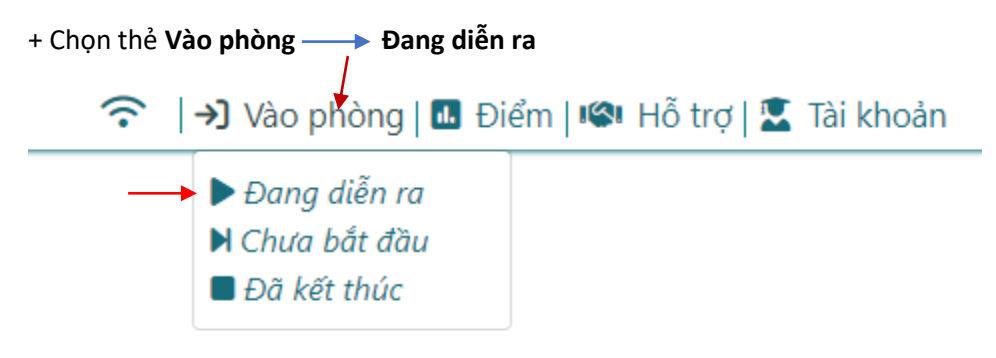

+ Bấm vào đường Link bài tập ----> Bài tập

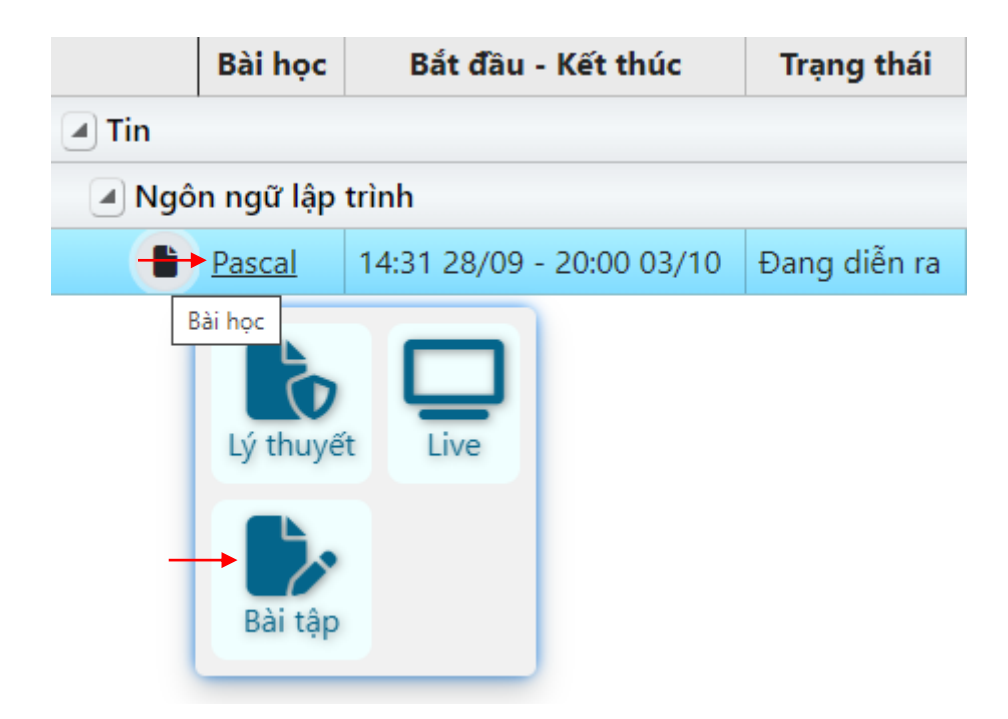

## + Câu trắc nghiệm

- Bấm chọn đáp án

| âu 1: Trong ngôn ngữ lập trình Pascal từ khóa Uses dùng để: |                              |
|-------------------------------------------------------------|------------------------------|
|                                                             |                              |
|                                                             |                              |
|                                                             |                              |
|                                                             |                              |
|                                                             |                              |
|                                                             |                              |
|                                                             |                              |
|                                                             |                              |
|                                                             |                              |
|                                                             |                              |
|                                                             |                              |
| A Khai báo hằng.                                            | B Khai báo tên chương trình. |
|                                                             |                              |
|                                                             |                              |
| 🔁 Khai báo thư viện                                         | D Khai báo biến.             |

 Bấm mũi tên câu kế tiếp để tiếp tục làm câu hỏi kế tiếp hoặc bấm vào mũi tên quay lại để làm câu hỏi trước đó

#### + Câu tự luận

- Học sinh làm bài tập trên giấy rồi chụp hình lại hoặc làm trên file Word
- Sau đó bấm chọn **Upload File** để tải bài lên
- Bấm vào nút Lưu bài —> Nộp bài

| Nhập vào bán l                | nh của hình tròn. Ir | n ra màn hình diện | tích và chu vi của nó. |  |  |
|-------------------------------|----------------------|--------------------|------------------------|--|--|
|                               |                      |                    |                        |  |  |
|                               |                      |                    |                        |  |  |
|                               |                      |                    |                        |  |  |
|                               |                      |                    |                        |  |  |
|                               |                      |                    |                        |  |  |
|                               |                      |                    |                        |  |  |
|                               |                      |                    |                        |  |  |
|                               |                      |                    |                        |  |  |
| 🛃 Upload File                 |                      |                    |                        |  |  |
| C Upload File Nhập bài làm    |                      |                    |                        |  |  |
| L Upload File Nhập bài làm    |                      |                    |                        |  |  |
| 🚅 Upload File<br>Nhập bài làm |                      |                    |                        |  |  |

# HƯỚNG DẪN SỬ DỤNG PHẦN MỀM DẠY HỌC VIETSCHOOL TRÊN APP ĐIỆN THOẠI

Tải phần mềm Vietschool về điện thoại

# HƯỚNG DẫN ĐĂNG NHẬP

- Tại màn hình Đăng nhập
  - + Đăng nhập **tài khoản** và **mật khẩu**
  - + Chọn nút Đăng nhập

| 10:30 📼 🗃 🖬     | Phiên bản: | NI 零-胡山胡石<br>457 | 38% ≜<br>❤ |
|-----------------|------------|------------------|------------|
| <br>Số điện thơ | oại        |                  |            |
| <br>Mật khẩu    |            |                  | ٢          |
| <br>            | Đăng nh    | ập               | $\supset$  |
|                 | Đăng k     | ý                | $\square$  |
|                 | Quên mật k | hẩu              |            |
| 111             | 0          | <                |            |

# HƯỚNG DẪN ĐỔI MẬT KHẦU

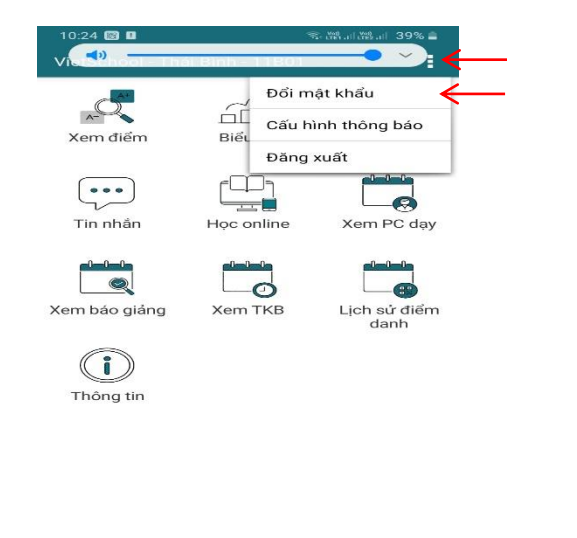

+ Nhấn vào dấu 3 chấm bên góc phải màn hình điện thoại ----- Đổi mật khẩu

+ Màn hình Đổi mật khẩu hiện lên

- Nhập mật khẩu cũ vào khung Nhập mật khẩu cũ

Ш

- Nhập mật khẩu mới vào khung Nhập mật khẩu mới
- Nhập lại mật khẩu mới vào khung Nhập lại mật khẩu mới

0

- Bấm vào nút Đổi mật khẩu

| Ð <b>🔹</b> 🗤 L 🗕       | <b></b> >)          |
|------------------------|---------------------|
| Vui lòng nhập mật khẩu | cũ và mật khẩu mới. |
| Mật khẩu cũ            |                     |
| Mật khấu mới           |                     |
| Nhập lại mật khẩu mới  |                     |
| Đối mật khấu           | Không đối           |
|                        |                     |
|                        |                     |
|                        |                     |
|                        |                     |
|                        |                     |
|                        |                     |
|                        |                     |
|                        |                     |
|                        |                     |
|                        |                     |
|                        |                     |
|                        |                     |
|                        |                     |
|                        |                     |
|                        | <                   |

+ Sau khi đổi mật khẩu xong thoát phần mềm Vietschool

+ Vào lại phần mềm Vietschool và đăng nhập mật khẩu mới

## HƯỚNG DẫN CÁCH VÀO LÀM BÀI TẬP

+ Vào mục Học online

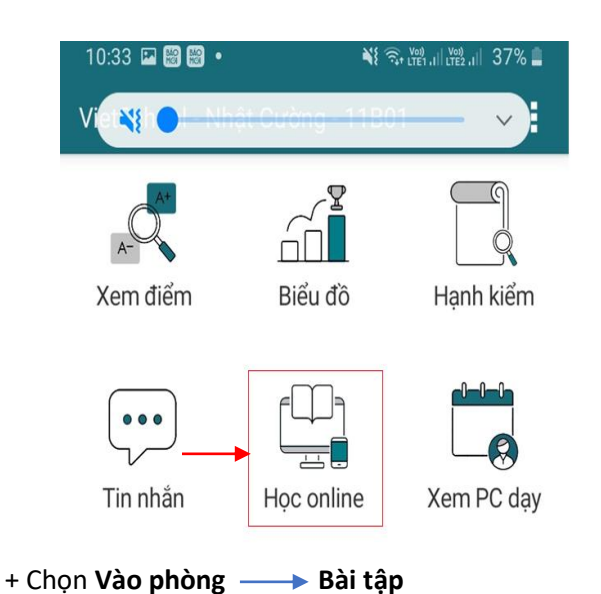

Bài học Bắt đầu - Kết thúc Tin

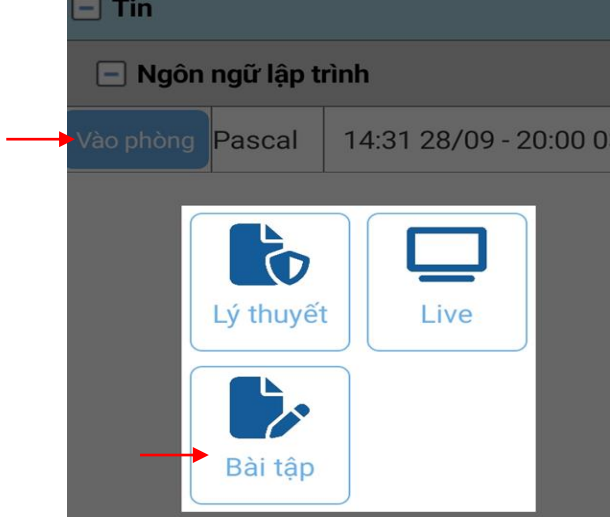

+ Màn hình câu hỏi bài tập trắc nghiệm và tự luận hiện lên

- Chọn đáp án
- Bấm vào mũi tên bên phải tiếp tục làm câu hỏi kế tiếp hoặc bấm vào mũi tên bên trái để làm câu hỏi trước đó.

| l àm: 3/10 G             | Thông tin     | Chura luru: 0  | \$ 544.16 |
|--------------------------|---------------|----------------|-----------|
| Câu 1                    | 2 mong an     | onda idd. o    | <u> </u>  |
| Trong ngôn r<br>dùng đế: | ngữ lập trình | Pascal từ khóa | Uses      |
| Đáp án                   | áo hàng       | Cần xem lạ     |           |
| B Khai bi                | áo tên chươn  | g trình.       |           |
| C Khai bi                | áo thư viện   |                |           |
|                          |               |                |           |
| D Khai ba                | áo biến.      |                |           |

+ Đối với câu hỏi tự luận học sinh làm bài trên giấy thì chụp hình lại hoặc làm bài trên file Word

- Nếu bài làm trên giấy thì chọn vào **nút Chụp ảnh** đưa file ảnh đã chụp để tải lên
- Nếu làm bài trên file Word thì chọn nút **Upload file** đưa file Word để tải lên
- Chọn nút Lưu Nộp bài

| 10:59 🌆 🕻                               |                                      |                      | NI 🖘 Lien                     |                   |      | 2% 💼           |
|-----------------------------------------|--------------------------------------|----------------------|-------------------------------|-------------------|------|----------------|
| Đã kết nố                               | i - Bài tập                          |                      |                               |                   |      | 1              |
| àm: 3/10                                | O Thông                              | tin                  | Chưa lư                       | u: 0              | ∑ 54 | 44:16          |
| Câu 7                                   |                                      |                      |                               |                   |      |                |
| Nhập vào<br>diện tích v                 | bán kính c<br>à chu vi củ            | của hình<br>la nó.   | tròn. In                      | ra m              | àn h | ình            |
|                                         |                                      |                      |                               |                   |      |                |
| 3ài làm                                 |                                      |                      | Cần xe                        | ım lạ             | a    |                |
| 3ài làm<br>File trá lời                 | đính k <del>èm</del>                 |                      | Cần xe<br>ụp ảnh              | em lạ             |      | d file.        |
| 3ài làm<br>File trá lời                 | đính k <del>èm</del>                 | -> Ch                | Cần xe<br>ụp ánh              | im lạ             | load | d file         |
| 3ài làm<br>File trá lời<br>Phái lưu nội | đính k <del>èm</del><br>dung tự luận | Ch                   | Cần xe<br>ụp ánh<br>chuyến cá | em lạ<br>Up<br>âu | load | d file•<br>Lưu |
| 3ài làm<br>File trá lời<br>Phái lưu nội | dính k <del>em</del><br>dung tự luận | Ch trước khi Nộp bài | Cần xe<br>up ánh<br>chuyển cả | em lạ<br>Up<br>âu |      | l file<br>Luu  |